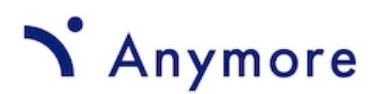

## Anymore施工管理 スタートガイド ~LINE WORKS連携編~

Version 1.00 2025.2

# Contents

目次

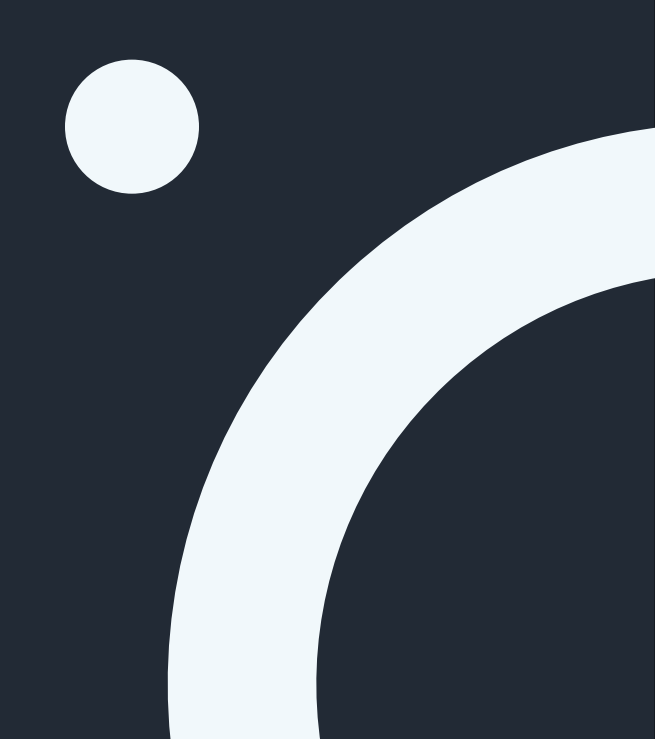

- 1. Clientアプリの登録とPrivate Keyの取得
- 2. BOTの登録とアクティベート
- 3. BOT情報のAnymore施工管理への登録

## 個人アカウントの連携手順

LINE WORKS連携用メールを送信
 LINE WORKS連携ボタンをクリック

# LINE WORKS連携の主な機能の利用方法

- 1. 担当工程を確認する
- 2. チャットの通知を受領する
- 3. 工程の依頼時に通知を受領する

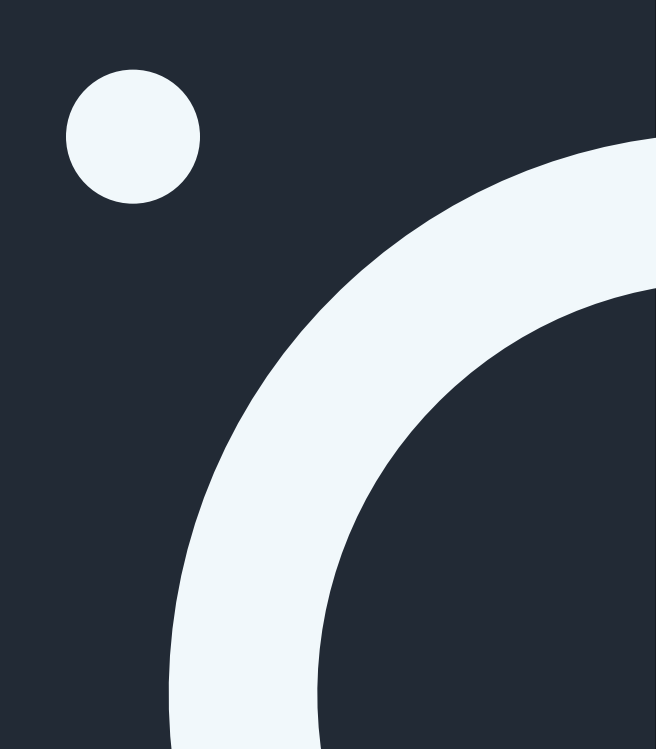

# 1. Clientアプリの登録とPrivate Keyの取得

2. BOTの登録とアクティベート

3. BOT情報のAnymore施工管理への登録

Copyright ©2024 Anymore Inc. All Rights Reserved

## 1. Client アプリの登録とPrivate Keyの取得

LINE WORKS Client アプリの登録とPrivate Keyの取得手順 !

- 1. 管理者アカウントでLINE WORKS デベロッパーコンソールにログイン
- 2. 「アプリの新規追加」をクリック→アプリ名(Anymore施工管理)で「同意して利用 する」をクリック
- 3. Service Account: 発行をクリック
- 4. OAuth Scopes; 表の左上のチェックボックスをクリックし、全てのScopeを選択して「保存」
- 5. 「変更」ボタンをクリックし変更を適用
- 6. 作成したアプリをクリック
- 7. Private Keyから、Private Keyを「発行」し、Private Keyファイルを取得

| テスト               |                                                                     | API ガイド                     |
|-------------------|---------------------------------------------------------------------|-----------------------------|
|                   |                                                                     | てすと<br>test-495 (400567828) |
| Client ID         | bfEn5WFCNzBkpKPYSKKs コピー                                            |                             |
| Client Secret     | YoQNp4DYRV コピー                                                      |                             |
| Redirect URL      |                                                                     |                             |
|                   |                                                                     |                             |
| トークン設定 ?          | Access Tokenの有効期限:1 hour<br>Refresh Token Rotation: <mark>On</mark> |                             |
|                   |                                                                     |                             |
| Service Account ? | 6v78h.serviceaccount@3。発行を <mark>クリック</mark> 削除                     |                             |
| Private Key       | 発行/再発行 7. 発行をクリック                                                   |                             |
| OAuth Scopes ?    | <sup>管理</sup> 4. 管理をクリック                                            |                             |

# 2. BOTの登録とアクティベート (その1)

BOTの登録手順 !

- 1. LINE WORKS デベロッパーコンソール でBOTをクリック
- 2. 「登録」をクリック

| 😽 Developer Console   |                                                                                                    |          |             |
|-----------------------|----------------------------------------------------------------------------------------------------|----------|-------------|
| Console               |                                                                                                    |          |             |
| API                   |                                                                                                    | Bot      | Bot API の概要 |
| Bot 1. BOTをクリッ        | · ク                                                                                                    |          |             |
| sso v                 | Bot名 ▼ 検索条件を入力                                                                                                | 検索       |             |
| 組織連挑                  |                                                                                                    |          |             |
| Domain ID : 400567828 | 登録されたBot 2個                                                                                                   |          | 登録          |
| lenant ID: 40066/528  | <b>555</b><br>555<br>ID 9596938   サービス中   てすとたろう                                                              | 2. 登録をクリ | ック          |
|                       | <ul> <li>Generation</li> <li>Anymore株式会社</li> <li>Anymore施工管理のBOT</li> <li>ID 9443029 リービス中 てずとたろう</li> </ul> |          |             |

# 2. BOTの登録とアクティベート (その1)

BOTの登録手順 !

- 1. LINE WORKS デベロッパーコンソールでBOTをクリック
- 2. 「登録」をクリック

| onsole              |                                                                                                    |                |
|---------------------|----------------------------------------------------------------------------------------------------|----------------|
| 1. BOTをク            | Bot                                                                                                    | Bot API の概要    |
|                     | Bot名 ·                                                                                                    | 校杰             |
| main ID: 400567828  | 登録されたBot 2個                                                                                                | 舞登             |
| enant ID: 400567828 | <b>555</b><br>555                                                                                          |                |
|                     | ID 9596938 サービス中 てずとたろう<br>Anymore株式会社                                                                     | 2. 登録をクリック     |
|                     | <ul> <li>Anymore施工管理のBOT</li> <li>ID 9443029   サービス中   てずとたろう</li> </ul>                                   |                |
|                     | * 登録したBotをメンバーに公開するには、管理者画面の <mark>リービス&gt;Bot</mark> から設定を行ってくださし<br>* メッセージの洋帯使はADI2行います、BotTイビをご参照ください。 | λ <sub>e</sub> |

## 2. BOTの登録とアクティベート(その2)

BOTの登録手順 !

- 1. Bot名:「Anymore施工管理」と入力
- 2. 説明:「Anymore施工管理通知用」と入力
- 3. Callback URL:「On」にして、 「<u>https://anymore.co.jp/api/bot/lineworks/callback/</u>」を登録
- 4. 複数人のトークルームに招待可にチェック
- 5. 主担当:社内の管理者を登録
- 6. 保存をクリック

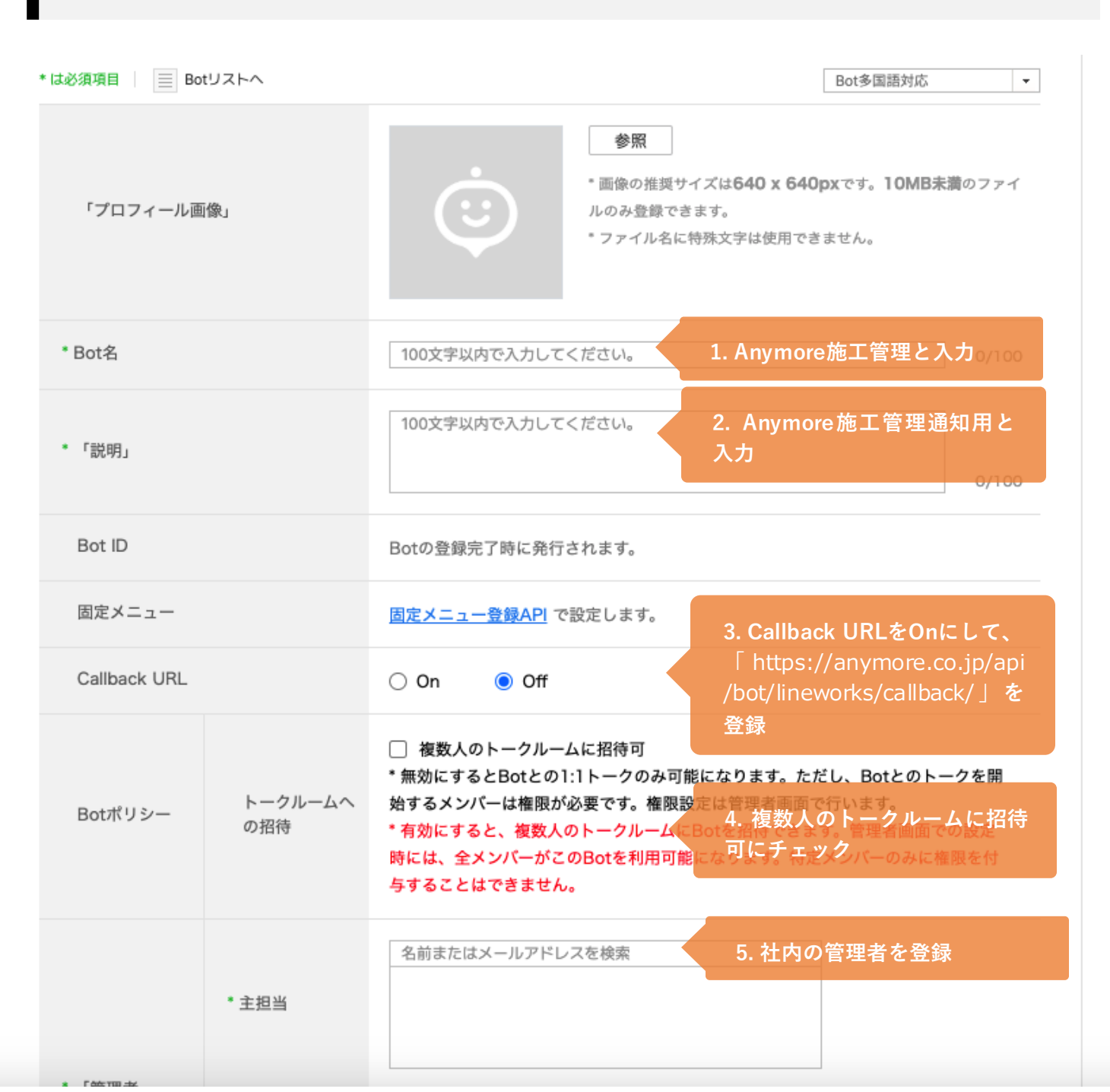

### 2. BOTの登録とアクティベート (その3)

## BOTのアクティベート手順 !

- 1. Bot作成後にBOT一覧の下にある「サービス>Bot」のリンクをクリック
- 2. Bot一覧画面から、「Bot追加」をクリックし、作成したBotを選択して追加

| ×                    | Bot                                                                 | Bot API の概要                             |
|----------------------|---------------------------------------------------------------------|-----------------------------------------|
| ot                   |                                                                     |                                         |
| sso v                | Bot名         マ         検索条件を入力         検索                           | l i i i i i i i i i i i i i i i i i i i |
| 且織連携                 |                                                                     |                                         |
|                      | 登録されたBot 2個                                                         | 登録                                      |
| Tenant ID: 400567828 | <b>555</b><br>555<br>ID 9596938   サービス中   てずとたろう                    |                                         |
|                      | Anymore株式会社<br>Anymore施工管理のBOT                                      |                                         |
|                      | ID 9443029 サービス中 てずとたろう                                             |                                         |
|                      | *登録したBotをメンバーに公開するには、管理者画面の <u>サービス&gt;Bot</u> から設定を行ってください。1.リンクをク | フリック                                    |

| 🗏 衬 Admin |   |              |             |                 |               | てすと        | (?) |
|-----------|---|--------------|-------------|-----------------|---------------|------------|-----|
| 基本設定      |   | メイン > サービス : | > Bot       |                 |               |            |     |
| 🗈 基本設定    | ~ | Bot ?        |             |                 |               | Bot追加      |     |
| 処 メンバー    | ~ |              |             |                 |               |            |     |
| 🙃 セキュリティ  | ~ | すべて 1        |             |                 |               |            |     |
| サービス設定    |   | 面像           | Bot名        | 説明              | 2. Bot追加をクリック | し、作成       |     |
| 診 サービス    | ^ |              | Anymore株式会社 | Anymore施工管理のBOT | したBotを選択して追   | <b>ታ</b> በ |     |
| 揭示板       |   |              |             |                 |               |            |     |
| トーク       |   |              |             |                 |               |            |     |
| カレンダー     |   |              |             |                 |               |            |     |
| アドレス帳     |   |              |             |                 |               |            |     |

## 3. BOT情報のAnymore施工管理への登録(概要)

BOT情報のAnymore施工管理への登録手順 🥊

• <u>LINE WORKS デベロッパーコンソール</u>にログイン

### ClientAppの詳細画面から転記するもの(下記オレンジ色背景の項目)

- 3. Client AppのClient IDを入力
- 4. Client AppのClient Secretを入力
- 6. Client AppのService AccountのIDを入力
- 7. Client AppからダウンロードしたPrivate Keyを登録

### Botの詳細画面から転記するもの

2. 作成したBotのBot IDを入力

### デベロッパーコンソールのデフォルト画面から転記するもの

5. Domain IDを入力

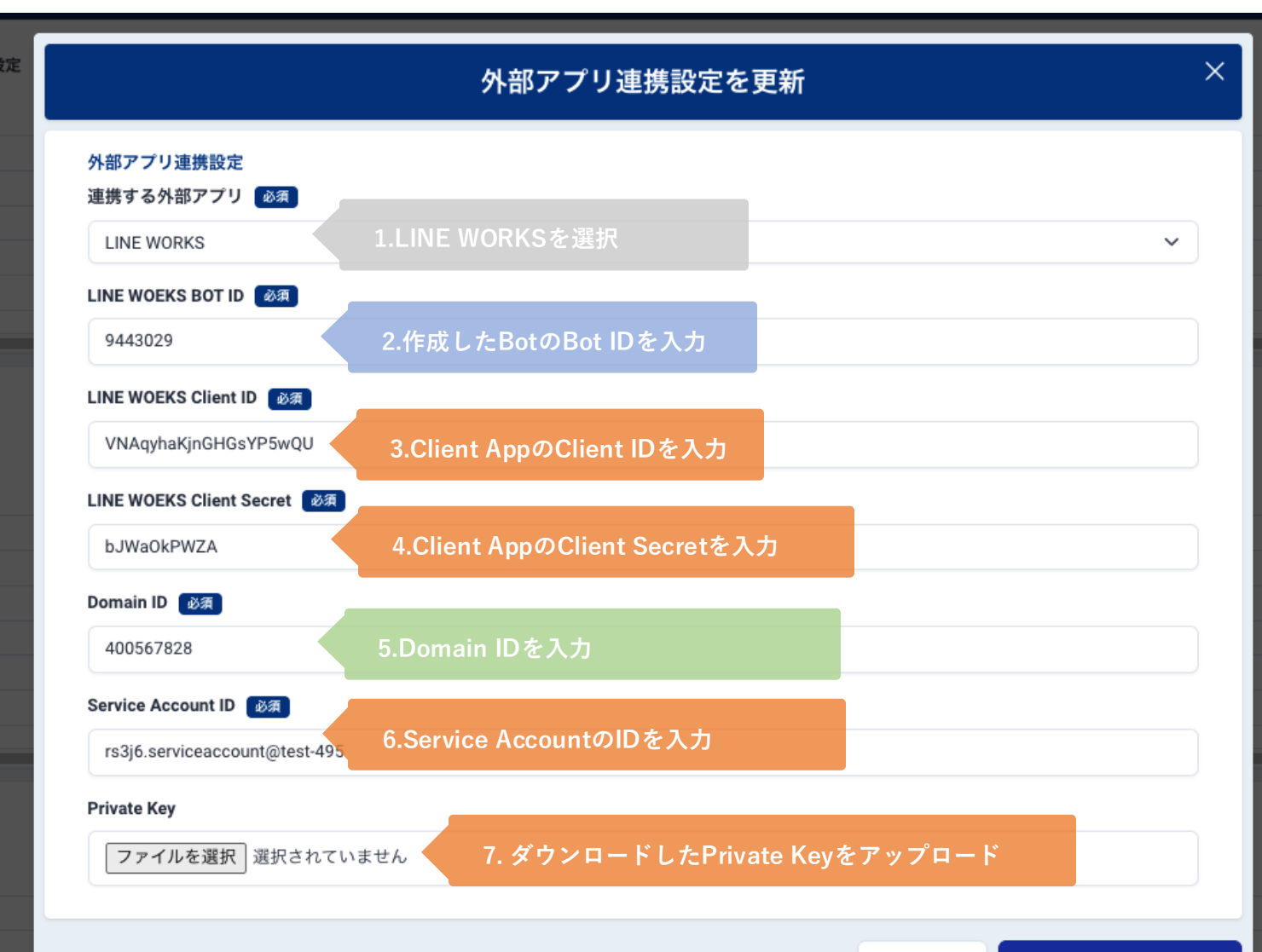

# 3. BOT情報のAnymore施工管理への登録(Client App)

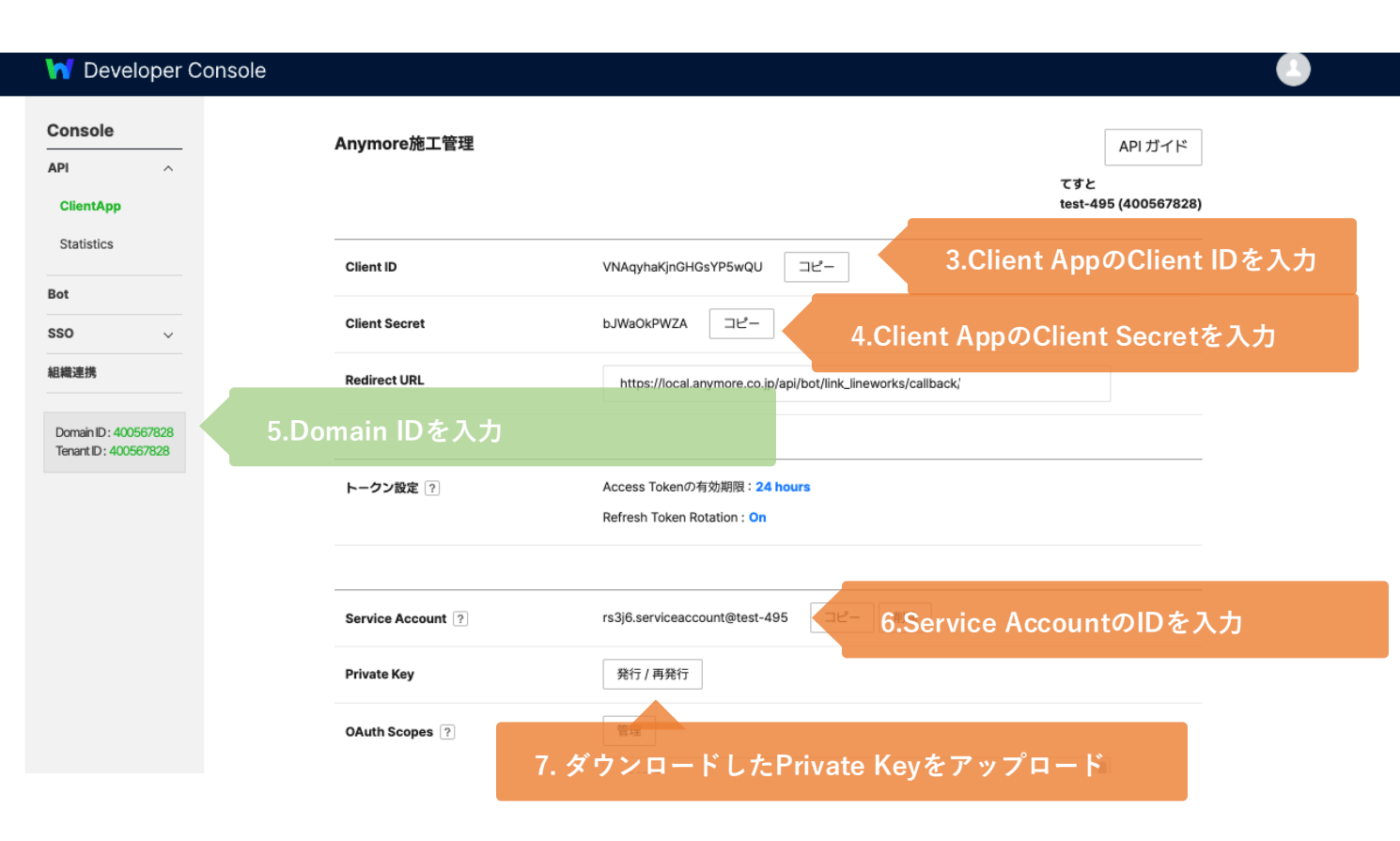

# 3. BOT情報のAnymore施工管理への登録(Bot詳細)

| 50115010                                     |                |                   |             |
|----------------------------------------------|----------------|-------------------|-------------|
| API ~                                        |                | Anymore株式会社       | Bot API の概要 |
| Bot                                          |                |                   |             |
| so v                                         | Botリストへ        |                   |             |
| 且織連携                                         |                |                   |             |
| Domain ID: 400567828<br>Tenant ID: 400567828 | 5.Domain IDを入力 | Ú Ó               |             |
|                                              |                | _                 |             |
|                                              | Bot名           | Anymore株式会社       |             |
|                                              | 「説明」           | Anymore施工管理のBOT   |             |
|                                              | Bot ID         | 9443029 2.作成したBot | のBot IDを入力  |
|                                              |                |                   |             |

# 個人アカウントの連携手順

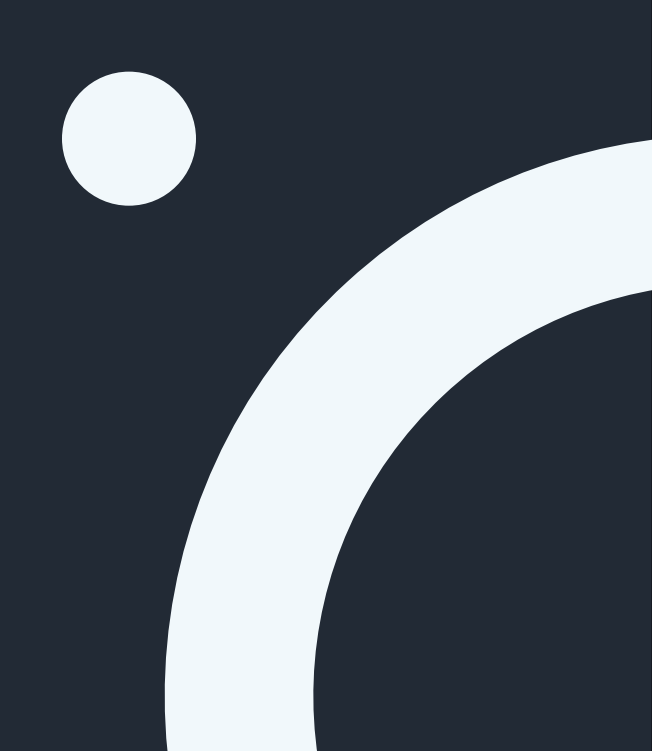

# 1. LINE WORKS連携用メールを送信

# 2. LINE WORKS連携ボタンをクリック

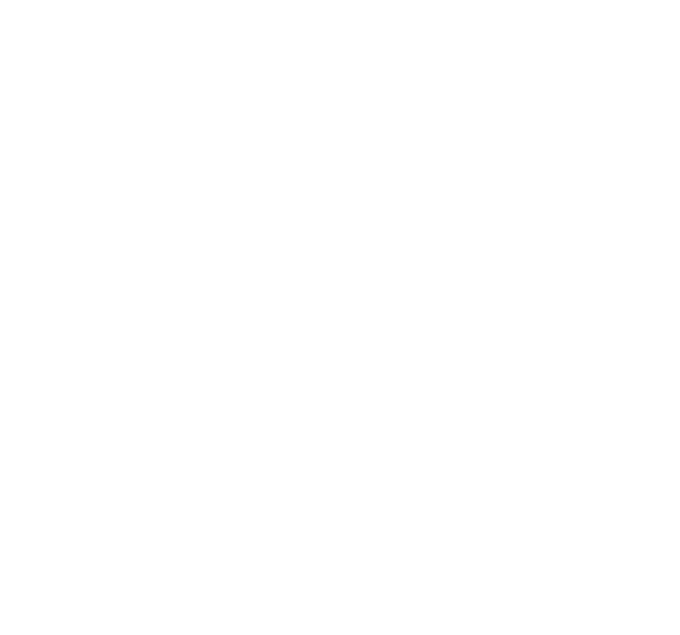

個人アカウントの連携手順

### 1. LINE WORKSの連携用メールを送信

LINE WORKS連携用のメールをユーザーに送信する方法

1.LINE WORKSの初期設定を完了した状態で、「ユーザーを追加」する

あるいは、

2. ユーザー一覧画面左側の3点リーダーから「LINE(WORKS)招待用メールを再送をクリック

!'<u>`</u>

| ▶ Anymore ダッシュポード 提案            | ✓ 案件 ● 取引先 <sup>→</sup> | ✔ タスク 15 発注 ✔ 請求 ✔                    | 入退場・トラブル             | ▶ 設定 ▶                |                |       |
|---------------------------------|-------------------------|---------------------------------------|----------------------|-----------------------|----------------|-------|
| ユーザーー覧                          |                         |                                       |                      |                       |                |       |
| ⚠ 期限を3日以上超過した工程が <u>3件</u> あります | ⚠️ 案件登録から7日経過して         | 予定日登録がない工程が <u>194件</u> あります          | _ 予定日を3日以上超過         | した工程が <u>75件</u> あります | ☆ 予定まで7日以内で担当者 | 皆登録がな |
| 検索 文 全13件                       | 保存済み検索条件 \vee           |                                       |                      |                       |                |       |
| 氏名                              | ふりがな                    | メールアドレス                               | 電話番号                 | 外部アプリ連携               | 権限             | 有効/   |
| 🏹 テスト建設会社 管理者アカウ                | <b>ハント かんりしゃ</b>        | ∑ yuki.ueta+22222@anymore.co.jp       | & 055-444-5555       | LINE WORKS連携済み        | 管理者権限(編集不可)    | 有効    |
| 🕜 ユーザーを更新                       | あああ                     | ∑ yuki.ueta+44554488@anymore.co.jp    | _                    | _                     | 管理スタッフ権限:更新    | 有効    |
| ☑ 初回ログインメールを再送                  | てすと                     | 🗹 yuki.ueta+989788@anymore.co.jp      | —                    | _                     | 管理スタッフ権限:更新    | 有効    |
| ☑ LINE(WORKS)連携メールを再送           | 2.LINE WO               | RKS連携用のメールを再                          | 送 📞 011-555-6666     | -                     | スタッフ権限2        | 有効    |
| 🔘 通常ユーザー                        |                         | 🗹 yuki.ueta+6655878@anymore.co.jp     | -                    | _                     | スタッフ権限2        | 有効    |
| ··· 🜔 aaa                       | あああ                     | 🗹 yuki.ueta+9999987@anymore.co.jp     | _                    | _                     | スタッフ権限2        | 有効    |
| 阿 暫定5更新                         |                         | ∑ yuki.ueta+45454566@anymore.co.jp    | _                    | -                     | スタッフ権限2        | 有効    |
| 「スト5更新                          |                         | ∑ yuki.ueta+4545456611@anymore.co.jp  | _                    | _                     | スタッフ権限2        | 有効    |
| 🔼 テストユーザー                       |                         | 🗹 yuki.ueta+88887755444@anymore.co.jp | <b>€</b> 022-55-5555 | _                     | スタッフ権限2        | 有効    |
| 🚺 追加ユーザー                        |                         | Myuki.ueta+454577888@anymore.co.jp    | _                    | _                     | スタッフ権限2        | 有効    |

個人アカウントの連携手順

### 2. LINE WORKS連携ボタンをクリック

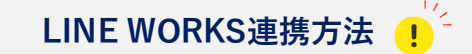

1.届いたメールの「LINE WORKSを連携ボタン」をクリック

### 【Anymore施工管理】初回ログイン情報のご共有 受信トレイ×

✦ このメールを要約

no-reply@anymore.co.jp

To yuki.ueta+55889955 🔻

#### Anymore施工管理への招待のお知らせ

Anymore施工管理へ招待されました。以下の内容を確認の上、Anymore施工管理へログインしてください。

#### ■Anymore施工管理ログイン情報

| ユーザー名   | LINE WORKS連携テスト                  |
|---------|----------------------------------|
| メールアドレス | yuki.ueta+55889955@anymore.co.jp |
| 初期パスワード | D6vqEMw1>t                       |
| ログインURL | URL                              |

■LINE WORKSを連携し工事内容を確認

以下のボタンからLINE WORKSを連携することでLINE WORKSから工事内容の確認など各種操作ができるようになります。

LINE WORKSを連携

LINE WORKS連携ボタンをクリック

#### LINE連携フォームの再送 受信トレイ×

✦ このメールを要約

no-reply@anymore.co.jp To yuki.ueta+55889955 👻

#### LINE WORKS連携のお知らせ

LINE WORKSを連携

以下のボタンをクリックし、Anymore施工管理とLINE WORKSの連携を完了してください。

■LINE WORKSを連携し工事内容を確認 以下のボタンからLINE WORKSを連携することでLINE WORKSから工事内容の確認など各種操作ができるようになります。

LINE WORKS連携ボタンをクリック

# LINE WORKS連携の 主な機能の利用方法

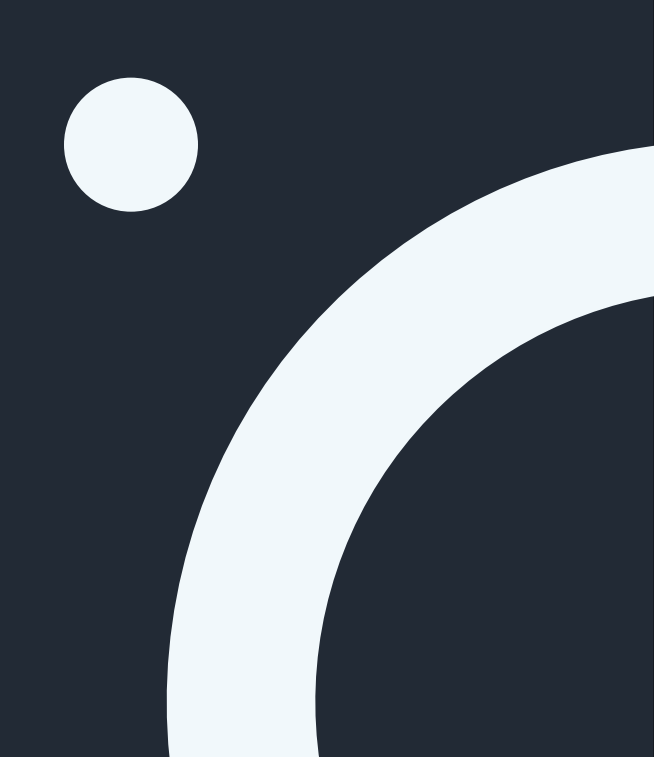

# 1. 担当工程を確認する

2. チャットの通知を受領する

3. 工程の依頼時に通知を受領する

### LINE WORKS連携の主な機能の利用方法

## 1. 担当工程を確認する

担当者として設定されている工程の確認方法 !

1.Anymore施工管理のBotとのトークルームに入る

2.左下のハンバーガーメニュー(3本線)をクリックし、「担当工程一覧」」をクリック

あるいは、

2': Botに「担当工程一覧」というメッセージを送信

※担当している工程のうち「未完了(=完了実績日の入力がない予定)の予定」が共有さ れます。

| 類似の案件で」<br>います。以下の | K下のトラブルが発生して<br>Dリンクから詳細を確認し | 完了日(実績) | -        | 完了日(実績) | -        | 完了日(予定)<br>完了日(実績)                    | 2024-12-29 | 山事内容期日             | 杭打ち工事              |
|--------------------|------------------------------|---------|----------|---------|----------|---------------------------------------|------------|--------------------|--------------------|
| てください。<br>・遅刻      |                              | 入場      | 退場       | 入場      | 退場       | 入場                                    | 退場         | 開始日(予定)            | 2024-12-27         |
| ・66<br>・トラブルテ:     | ۲.                           | 写真登録    | 資料の確認    | 写真登録    | 資料の確認    | 1 1 1 1 1 1 1 1 1 1 1 1 1 1 1 1 1 1 1 |            | 開始日(実績)<br>完了日(予定) | <br>2024-12-31     |
| ・トラブルテン            | KH2                          | 工程を更新   | 報告を登録    | 工程を更新   | 報告を登録    | 与具立録                                  | 資料の確認      | 完了日(実績)            | -                  |
| 顧客                 | 海老名市役所 山田                    | 察性の     | Y細を目ろ    | 家件の詩    | 細を目ろ     | 工程を更新                                 | 報告を登録      | 入場                 | 退場                 |
| 工事内容               | 契約締結                         | *I+0)   | And Colo | 衆性の許    | 14 C72 O | 案件の課                                  | 細を見る       | 10 Mil 20 40       | Strikel on Tria 12 |
| 期日                 | -                            |         |          |         |          |                                       |            | 写真登録               | 資料の確認              |
| 開始日(予定)            | -                            |         |          |         |          |                                       |            | 工程を更新              | 報告を登録              |
| 開始日(実績)            | -                            |         |          |         |          |                                       |            | \$2/t+a            |                    |
| 完了日(予定)            | -                            |         |          |         |          |                                       |            | 条1+0.              | 1979 (C 72 D)      |
| 了日(実績)             | -                            |         |          |         |          |                                       |            |                    |                    |
| 入場                 | 退場                           |         |          |         |          |                                       |            |                    |                    |
| 写真登録               | 資料の確認                        |         |          |         |          |                                       |            |                    |                    |
| 工程を更新              | 析 報告を登録                      |         |          |         |          |                                       |            |                    |                    |
| 案件                 | の詳細を見る                       |         |          |         |          |                                       |            |                    |                    |
|                    |                              |         |          |         |          |                                       |            |                    |                    |

### LINE WORKS連携の主な機能の利用方法 2. チャットの通知を受領する

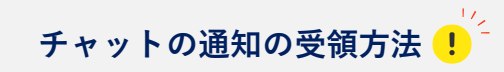

1.Anymore施工管理でメンション付きのチャットを受領する

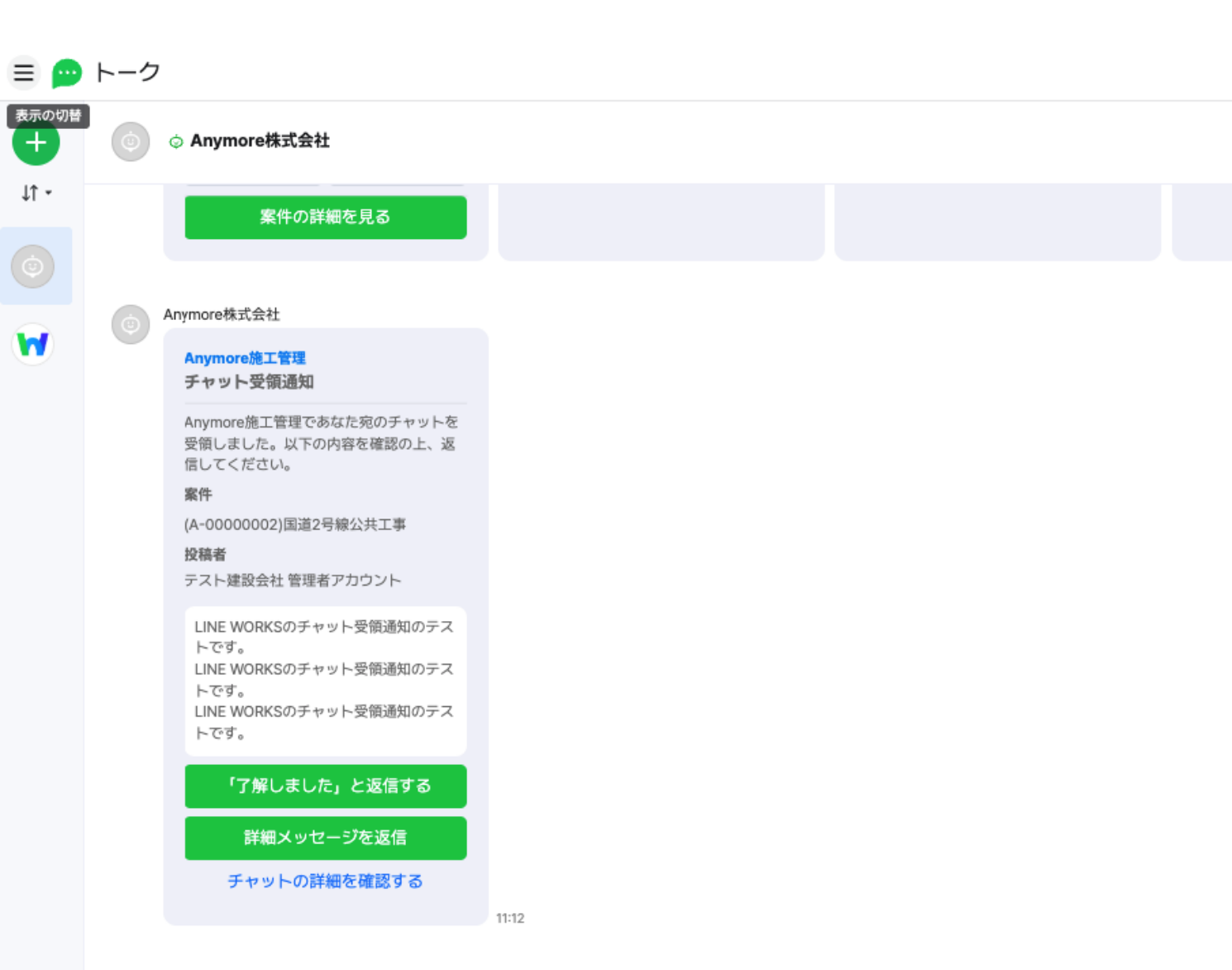

# チャットの通知の受領方法 !

1.Anymore施工管理で工程を依頼する際に、「LINE WORKSでアサイン依頼を通知する」 を選択して、依頼する。

※アサイン通知方法の選択肢に担当者を選択しても「LINE WORKSでアサイン依頼を通知 する」が出てこない場合は、その担当者がLINE WORKS連携が未完了な場合

|                |        |                                                                                                    |                                               |                          | 工程を住                                   | 衣頼        |               |      | × | ダー         | 一覧     |        |
|----------------|--------|----------------------------------------------------------------------------------------------------|-----------------------------------------------|--------------------------|----------------------------------------|-----------|---------------|------|---|------------|--------|--------|
| в              | 期日     | Ľ                                                                                                    | 案件 必須                                         |                          |                                        |           |               |      |   | 8 1<br>≇ ± | 2<br>日 | 3<br>月 |
|                | -      |                                                                                                    | 55<br>工程 必須                                   |                          |                                        |           |               |      |   |            |        |        |
|                | -<br>- |                                                                                                    | 連系                                            |                          |                                        |           |               |      |   |            |        |        |
|                | -      | 1                                                                                                    | <b>担当者 </b> Ø須 (テスト建設会社)テスト建設会社 管理者アカウント X ▼  |                          |                                        |           |               |      |   |            |        |        |
|                | -      |                                                                                                    | アサイン通知方法 🛽                                    | <sup>86</sup> 須<br>実施しない | <ul> <li>LINE WORKSでアサイン依頼を</li> </ul> | 通知する 〇メール | レでアサイン依頼を通知する |      |   |            |        |        |
|                | -      |                                                                                                    | _                                             | LINI<br>選択               | E WORKSでアサイン                           | ・依頼を通知を   | キャンセル         | 工程を依 | 頼 |            |        |        |
| = 🗭            | トーク    |                                                                                                    |                                               |                          |                                        |           |               |      |   |            |        |        |
| 11 -           | ٢      | ⊘ Anymore<br>פיר <del>י</del> ר                                                                                      | 朱式会社<br>/ Iつい/时報/とMER& y も)                   | 11:12                    |                                        |           |               |      |   |            |        |        |
| ()<br>()<br>() | 0      | Anymore株式会社<br>Anymore施<br>施工アサイ:<br>新しい施工依                                                                          | 生<br>- 管理<br>- 通知<br>結がありました。以下の内容            |                          |                                        |           |               |      |   |            |        |        |
|                |        | を確認の上、<br>い。<br>案件<br>太陽光PPA*<br>工程<br>違系<br>依頼者<br>テスト建設*<br>期日<br>なし<br>開始日(予定<br>2025-02-0<br>完了日(予定<br>2025-02-0 | 応諾可否を登録してくださ<br>ナンブル楽件25<br>会社<br>3<br>)<br>6 |                          |                                        |           |               |      |   |            |        |        |
|                |        | 工程を更                                                                                                    | 画新 工程を再依頼<br>この詳細を確認する                        |                          |                                        |           |               |      |   |            |        |        |